Accessing the Parent Portal for Report Cards.

1. First, head to fcrsd.org and scroll to "Other Quick Links" and click on "Parent Portal" WFCR Scrolling Announcements

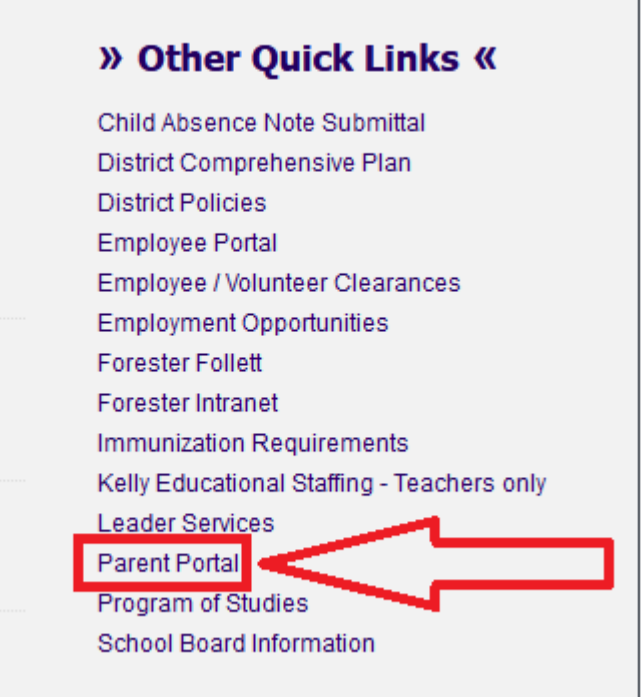

2. Next, enter your username and password. If you need help logging in, contact the IT department at <a href="mailto:Technology@fcrsd.org">Technology@fcrsd.org</a> or (570)785-24322

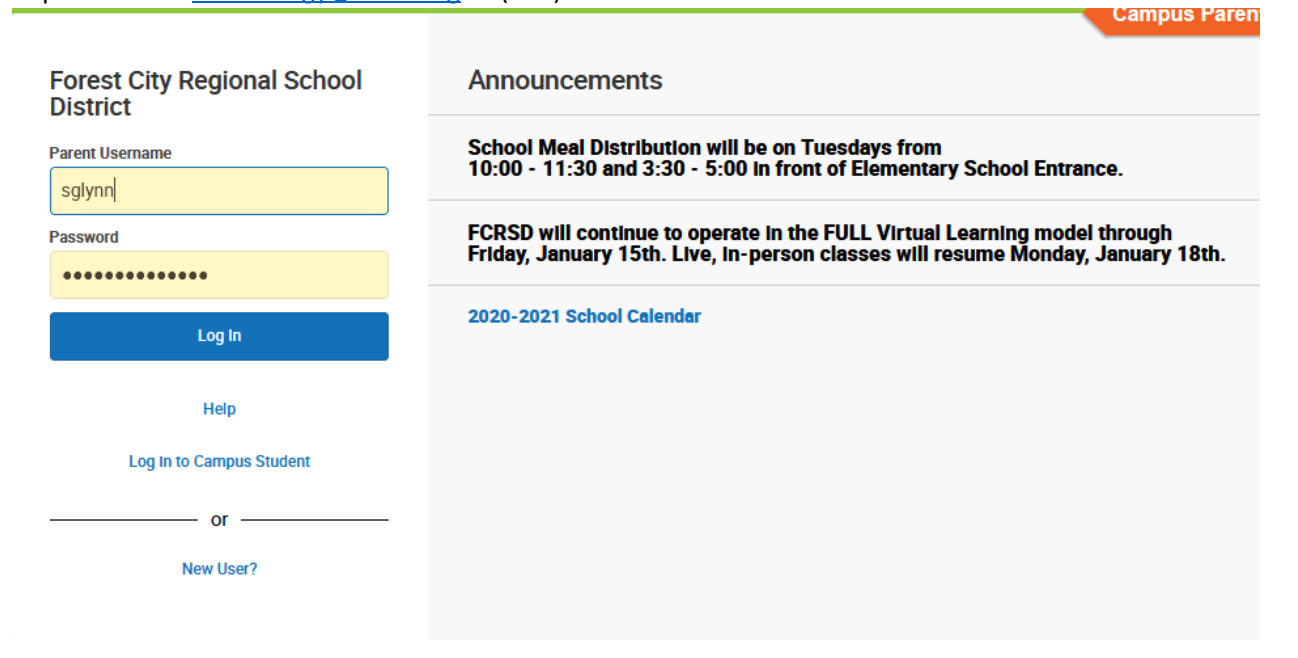

3. Click on "Documents"

| Message Center     |  |
|--------------------|--|
| Today              |  |
| Calendar           |  |
| Assignments        |  |
| Grades             |  |
| Grade Book Updates |  |
| Attendance         |  |
| Schedule           |  |
| Documents          |  |
| More               |  |

4. Click on the Report Card for the grade your selected child is in. The child selector is in the upper right corner.

| Documents                                         |   | Ryan J. Glynn |
|---------------------------------------------------|---|---------------|
| School Year<br>20-21                              |   |               |
| Report Card                                       |   |               |
| 3rd Grade Report Card<br>20-21 Forest City ES K-6 | > |               |
| 4th Grade Report Card<br>20-21 Forest City ES K-6 | > |               |
| 5th Grade Report Card<br>20-21 Forest City ES K-6 | > |               |
| 6th Grade Report Card<br>20-21 Forest City ES K-6 | > |               |
| VLN Report Card<br>20-21 Forest City ES K-6       | > |               |
| Schedule                                          |   |               |
| Student Schedule<br>20-21 Forest City ES K-6      | > |               |
|                                                   |   |               |

5. A pop-up window will show up with the report card. If you get a notice about allowing pop-ups, make sure to hit "Allow"